# LINEを活用した デジタル商品券管理システム 利用者向けマニュアル

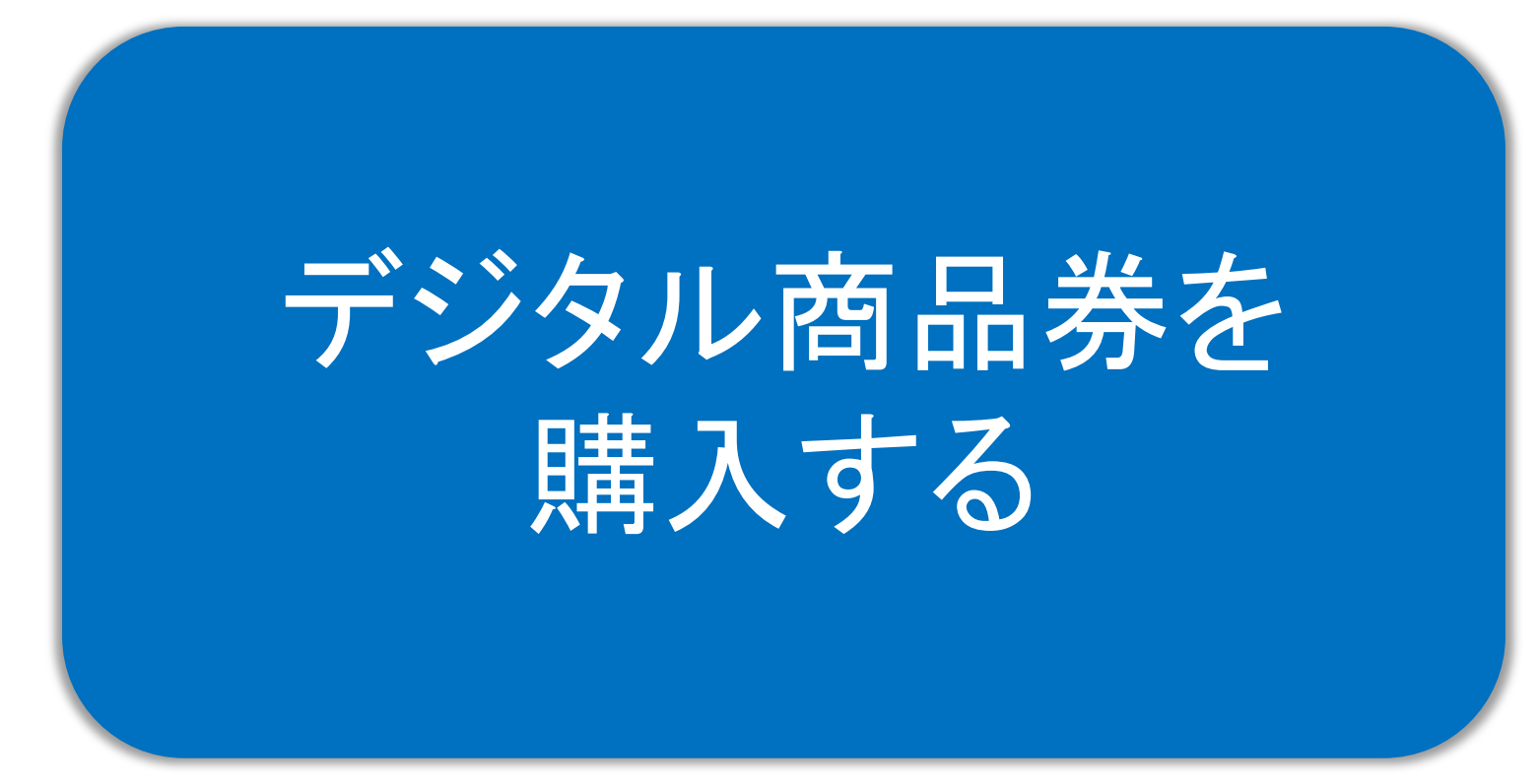

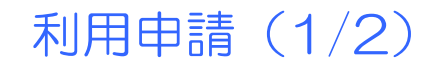

• 購入するまえにお名前やご住所などをご入力いただきます。

| 1 2:281 4G 🗩                                     | 2 12:30Il 4G 🗩                                                 | 3        | 2:31                              | <b></b>                                              |
|--------------------------------------------------|----------------------------------------------------------------|----------|-----------------------------------|------------------------------------------------------|
| スクロールして利用規約をご確認い<br>ただき、同意の上で、必要情報を入<br>力してください。 | SMSで認証コードを送る携帯電話番<br>号を入力し、確認ボタンをタップしてく<br>ださい。                |          | 確認画面が<br>カ内容に間<br>問題ない場<br>タンをタップ | 「表示されますので、入<br>違いがないかを確認し、<br>合は「情報送信する」ボ<br>してください。 |
| デモ 東栄町デジタルプレミアム付き商品券                             | 都道府県必須                                                         |          |                                   |                                                      |
| まだ利用申請されていません。申請する                               | 愛知県<br><b> 全 </b><br>全<br>全<br>全<br>全<br>全<br>全<br>全<br>全<br>全 | L<br>入:  | <b>カ内容の確認</b><br>下の内容で情報送信        | します。よろしいですか?                                         |
| 取扱いホテル 詳細 申請/購入 利用履歴                             | 北設楽郡東栄町                                                        | *1(      | 0分以内に送信してく                        | ください。                                                |
|                                                  | 住所(番地) 必須                                                      |          | お名前(姓)                            | 東栄                                                   |
| 20日初代に日本した頃への3、20日初代の下にたてたまた。                    | 本郷上畑前畑25番地                                                     | <b>-</b> | お名前(名)                            | 太郎                                                   |
| 利用規約に同意した場合のみ、利用規約の下にある申請を行ってください。               | 生年月日後須                                                         |          | フリガナ(姓)                           | トウエイ                                                 |
| 利用規約                                             | 1995/03/31                                                     |          | フリガナ(名)                           |                                                      |
| プレミアム付き商品券の利用規約を提示します                            | SMSで認証コードを送る携帯番号 必須                                            | 1        | 住所                                | 〒4490292                                             |
|                                                  | ハイフンなし、半角数字のみで入力してください。SMSで認証コードを送信                            | ·        |                                   | 愛知県 北設楽郡東栄町本郷上畑前畑                                    |
| 上記の利用規約に同意した場合のみ、利用申請を行うてくた<br>さい。               | 可能なのは「携帯電話番号」のみです。                                             | 4        | 生年月日                              | 1995年03月31日                                          |
| お名前(姓) 必須                                        | 確認する                                                           | 5        | SMSに認証コード<br>を送る携帯番号              |                                                      |
| お名前(名) 必須                                        | <b>認証ID: L/10001</b><br>*お問い合わせの際に、こちらの認証IDをお伝えください。           |          | 再入力 情報送                           | 送信する                                                 |

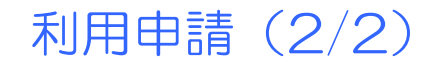

SMS認証をし、購入ステップへと進みます。

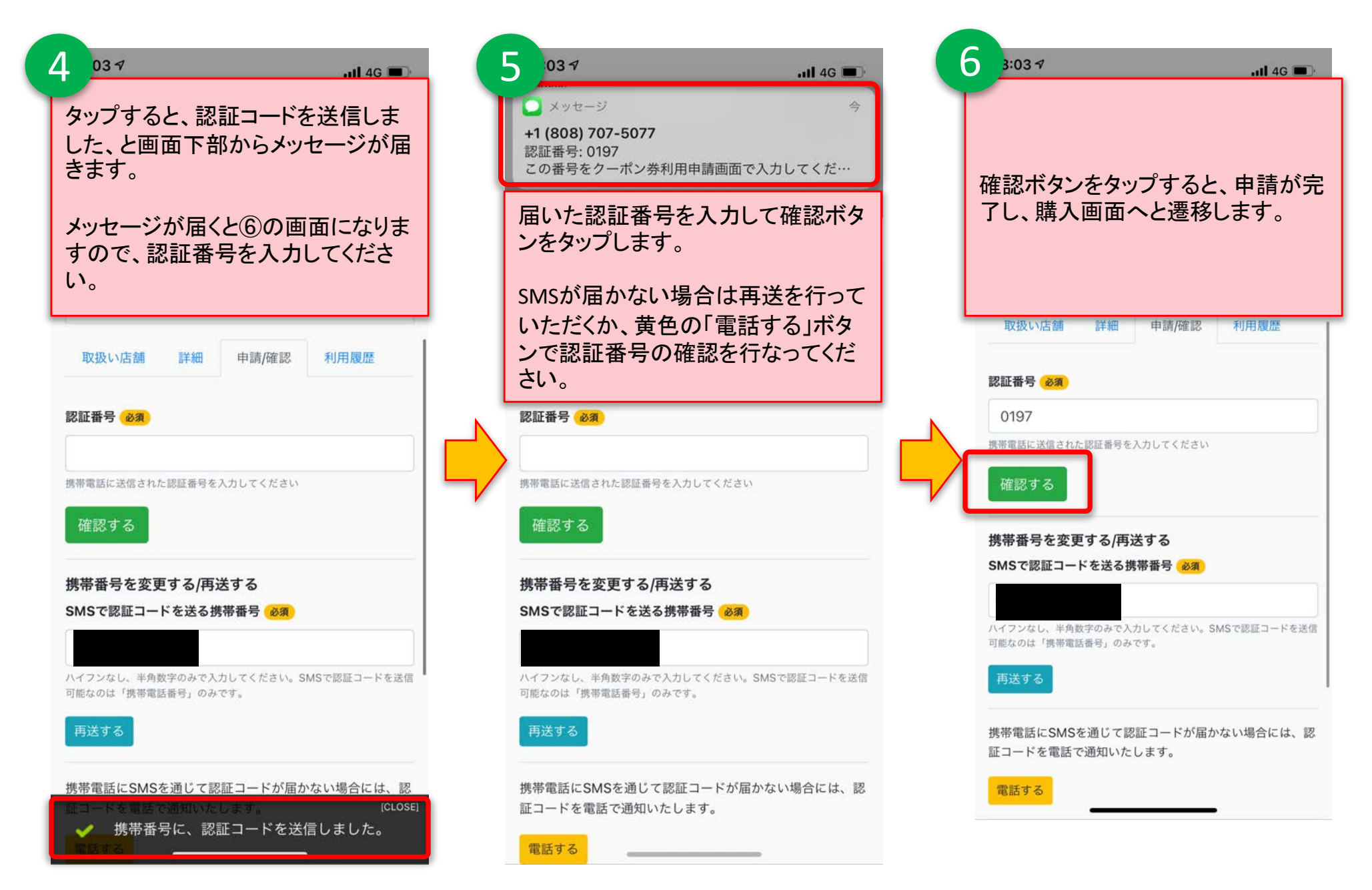

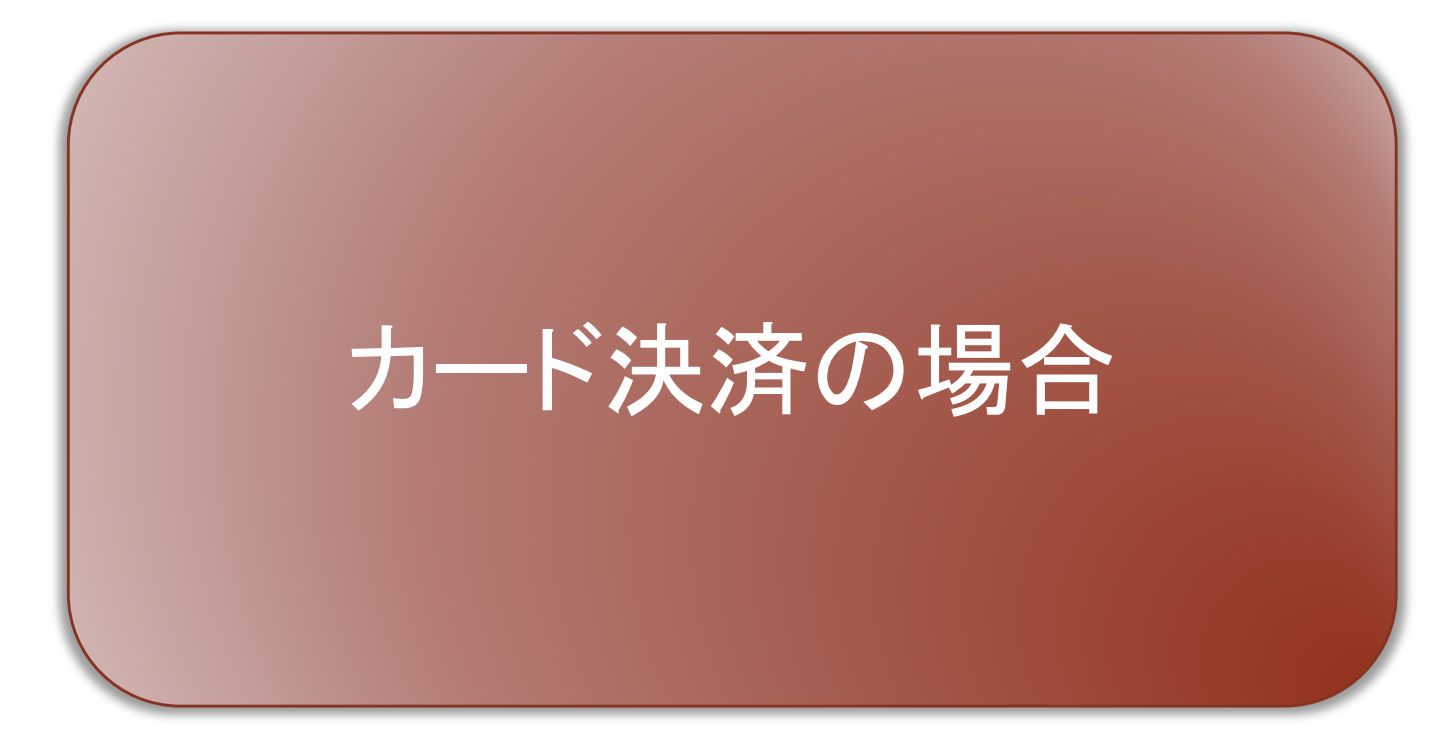

## 商品券の購入 - カード決済 - (1/3)

カード決済の場合は、決済方法「クレジットカード」を選択し、確認ボタンを押します。

9 8 22:31 2:31 11 4G 11 4G 確認ボタンをタップすると、購入口数 の確認画面が表示されますので、内 購入口数を選択し、決済方法を選択 容に誤りがない場合は、「カードで決 の上、緑色の「確認する」ボタンを 済」ボタンをタップします。 タップします。 SMS認証が完了すると、商品券の購 入が可能となります。 内容の確認 プレミアム付商品券の購入 以下の内容で、よろしいですか? 購入できるプレミアム付商品券の詳細 購入口数 1 🗆 1人につき 25,000 円(5 口) / 35,000 円分のお買い物 請求金額 5,000円 に利用できます プレミアム付商品券の購入 使用期限 利用可能金額 7,000 円 購入できるプレミアム付商品券の詳細 令和4年10月1日~令和5年2月28日 決済方法 クレジットカード 1人につき 25,000 円 (5 口) / 35,000 円分のお買い物 に利用できます 購入口数 必須 再入 カードで決済 使用期限 <選択してください> 0 令和4年10月1日~令和5年2月28日 認証ID: L/10001 決済方法 必須 \*お問い合わせの際に、こちらの認証IDをお伝えください。 ○ クレジットカード ○ 銀行振込 購入口数 必須 <選択してください> 0 プレミアム付き商品券のサービス説明を提示します 確認する +++++ \*システムの仕様は変更されることがあります。 [CLOSE] [CLOSE] \*本サービスは iOS 9.3.4 以上、Android 5.0.2 以上での動作を確認してい ✓ 認証番号が確認できました。 認証番号が確認できました。 1 ます。該当しないバージョンでは、正常に動作しない可能性がありますの で、パージョンアップをお願いしょう

## 商品券の購入 - カード決済 - (2/3)

カード決済を実行します。

## <商品券購入時にご利用可能なカードブランド> <u>・Visa カード、Master カードのみ</u> ※JCB、アメックス、ダイナースカードはご利用不可

| 11)32I 4G 🖿                                       | 12 2:32II 46                                 | 3 22:32 III 4G -                                                              |
|---------------------------------------------------|----------------------------------------------|-------------------------------------------------------------------------------|
| カード情報入力画面が表示されます<br>ので、スクロールして必要な項目を<br>入力してください。 | 必要な項目を入力後、青色の「決済<br>を実行する」ボタンをタップします。        | カード決済が完了しましたら、下記                                                              |
| デモ 東栄町デジタルプレミアム付き商品券                              | クレジットカードでの購入                                 | のような画面か表示されますので、 「閉じる」ボタンをタップしてモーダル                                           |
| プレミアム付商 <mark>品</mark> 券の購入                       | VISA D LCB C Card / JCB / AMEX / ダイナースカード    | を閉じてください。                                                                     |
| 口数                                                |                                              |                                                                               |
| 1 口 5,000 円 x 1 口                                 | カード名義 (必須)                                   | ノモーホルリノンノルノマック共行に回知のプ                                                         |
| 決済金額                                              | 東栄太郎                                         |                                                                               |
| 5,000 円                                           | 利用申請したお名前<東栄太郎>と同じ、本人名義のクレジットカードをご<br>使用ください | 元了                                                                            |
|                                                   | カード番号(必須)                                    | クレジットカード決済が完了しました。                                                            |
| *払い戻し、返金対応は出来ません。                                 | 4242 4242 4242 4242                          |                                                                               |
| *一定期間、支払いがない場合には、キャンセルされます。                       | セキュリティコード 必須                                 |                                                                               |
| クレジットカードでの購入                                      | 123                                          | 308                                                                           |
| 利用可能なクレジットカード:                                    | カード裏面の署名欄に印字された数字の末尾3桁または4桁を入力してくだ           | 1                                                                             |
| VISA 💟 JCB 📰 🕕                                    | 有効期限の適調                                      | プレミアム付商品券購入履歴                                                                 |
| VISAカード / MasterCard / JCB / AMEX / ダイナースカー<br>ド  | 10/24                                        | 有効期限 口数 購入金額 決済手段                                                             |
| カード名義(必須)                                         | 決済を実行する                                      | 2023年02月28日 1 2000 円 2055-000 円 2055-000 円 2055-000 F (cLOSE)<br>✓ 決済が完了しました。 |

• 商品券が付与されます。

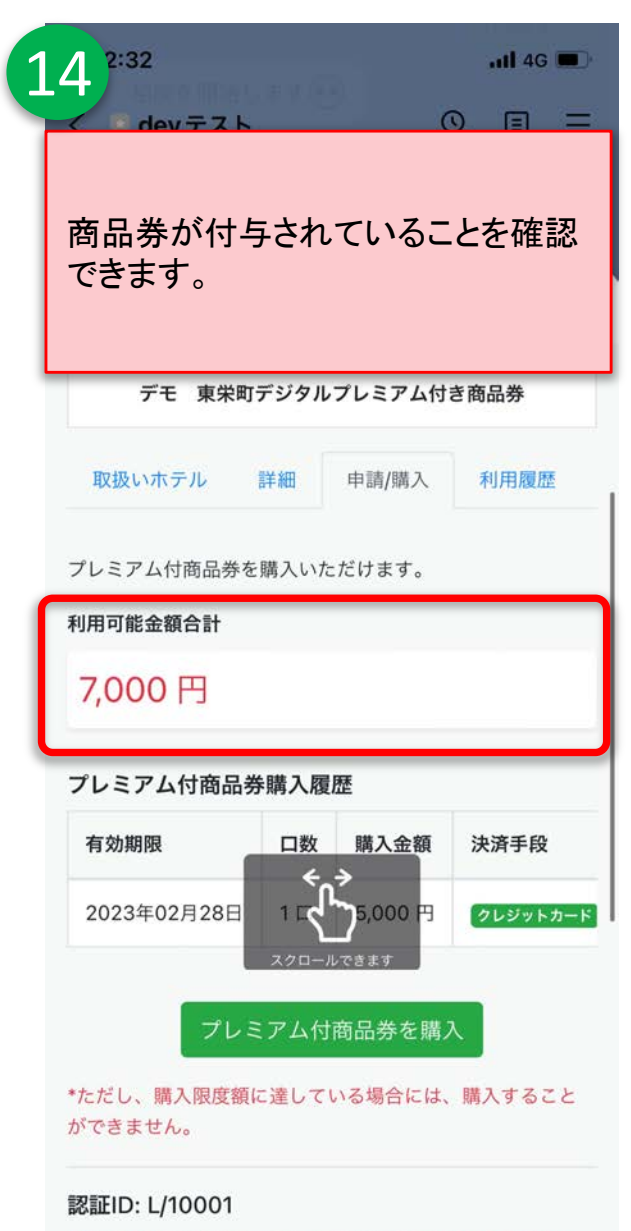

\*お問い合わせの際に、こちらの認証したお伝えください。

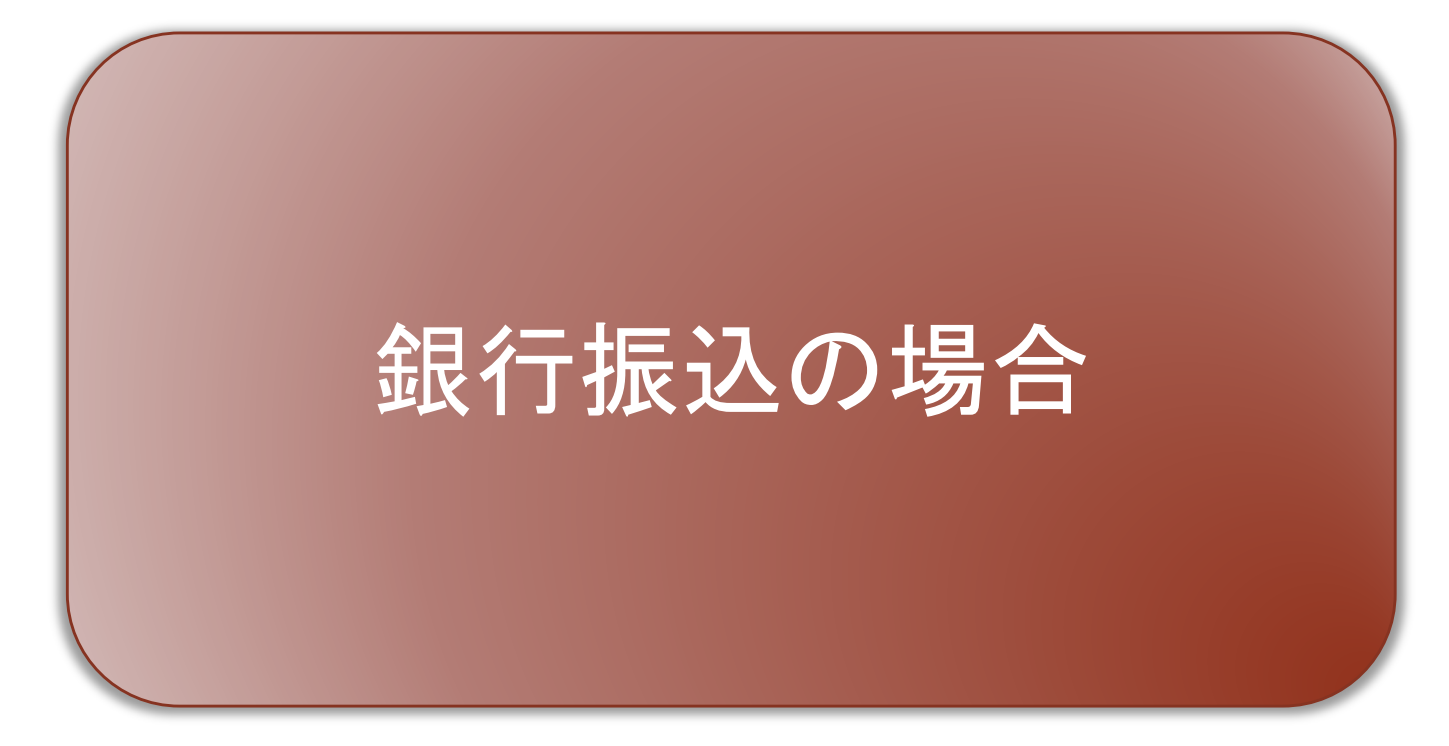

## 商品券の購入 - 銀行振込 - (1/4)

銀行振込の場合は、決済方法「銀行振込」を選択し、確認ボタンを押します。

9 8 22:33 2:31 111 4G 111 4G QEE く 🔮 dev テスト 確認ボタンをタップすると、購入口数 の確認画面が表示されますので、内 購入口数を選択し、決済方法を選択 容に誤りがない場合は、「銀行振込」 の上、緑色の「確認する」ボタンを ボタンをタップします。 タップします。 SMS認証が完了すると、商品券の購 入が可能となります。 購入できるプレミアム付商品券の詳細 内容の確認 以下の内容で、よろしいですか? 1人につき 25,000 円 (5 口) / 35,000 円分のお買い物 に利用できます デモ 東栄町デジタルプレミアム付き商品券 購入口数 2 🗆 使用期限 請求金額 10,000 円 令和4年10月1日~令和5年2月28日 プレミアム付商品券の購入 利用可能金額 14,000 円 購入できるプレミアム付商品券の詳細 購入口数 必須 決済方法 銀行振込 1人につき 25,000 円 (5 口) / 35,000 円分のお買い物 2口 (10,000円) 0 に利用できます 銀行振込 決済方法 必須 使用期限 ○ クレジットカード ○ 銀行振込 令和4年10月1日~令和5年2月28日 認証ID: L/10001 確認する \*お問い合わせの際に、こちらの認証IDをお伝えください。 購入口数 必須 <選択してください> 0 プレミアム付き商品券のサービス説明を提示します 購入をキャンセルする \*\*\*\* ※システムの仕様は変更されることがあります。 認証ID: L/10001 \*本サービスは iOS 9.3.4 以上、Android 5.0.2 以上での動作を確認してい ✓ 認証番号が確認できました。 \*お問い合わせの際に、こちらの認証IDをお伝えください。 ます。該当しないバージョンでは、正常に動作しない可能性がありますの で、バージョンアップをお願いします。

## 商品券の購入 - 銀行振込 - (2/4)

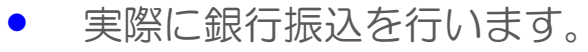

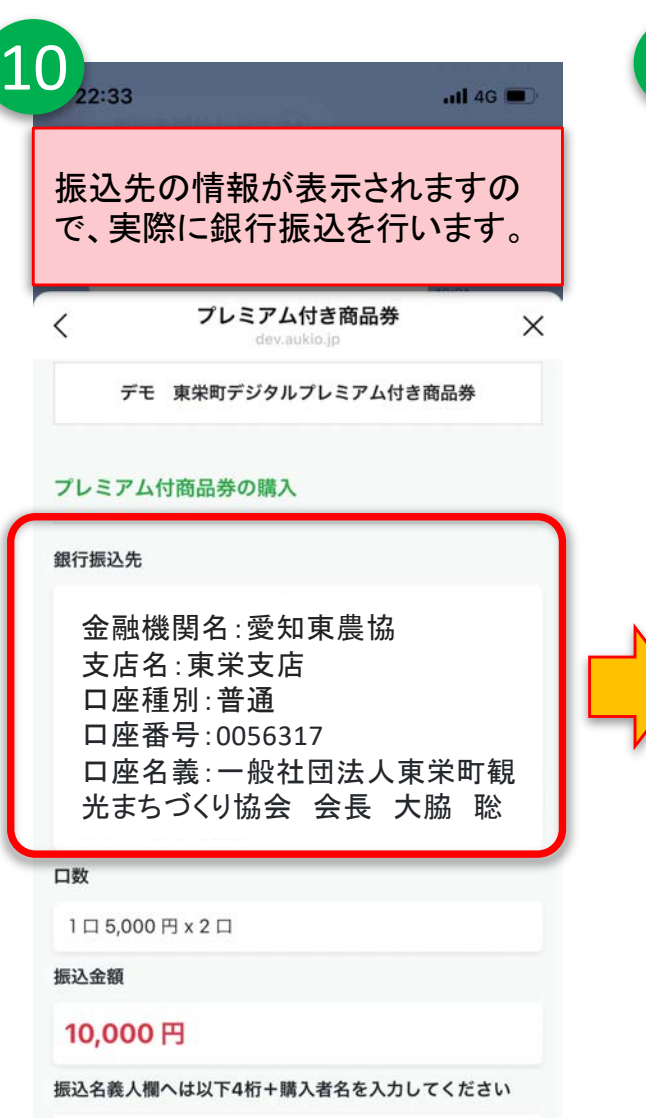

8297

| 実際に銀行振込を実行してください。

### <注意点>

- ✓ おー人分ずつ、商品券の購入金額を振り込んでください。
- ✓ 振込名義は「表示された4桁の番号」+「購入者名」としてください。
- ✓ご入金後は必ず「振込を通知」ボタンをタップし、入金したことをお知らせください。なお入金の確認に3営業日程度お時間をいただきます。あらかじめご 了承ください。
- ✓ 申し込みから7営業日経過したものは購入の意思がないとみなし、自動的に キャンセルとさせていただきます。
- ✓ 振込手数料は、お客様負担となります。

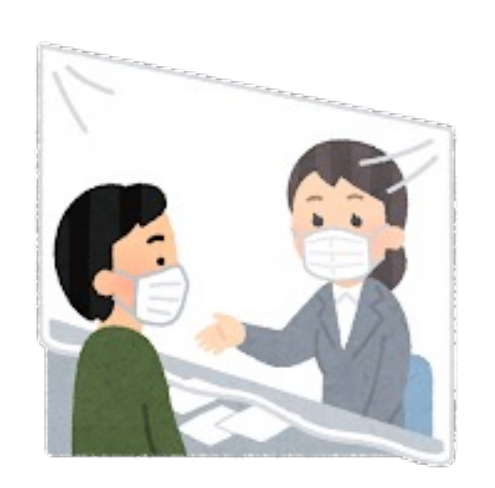

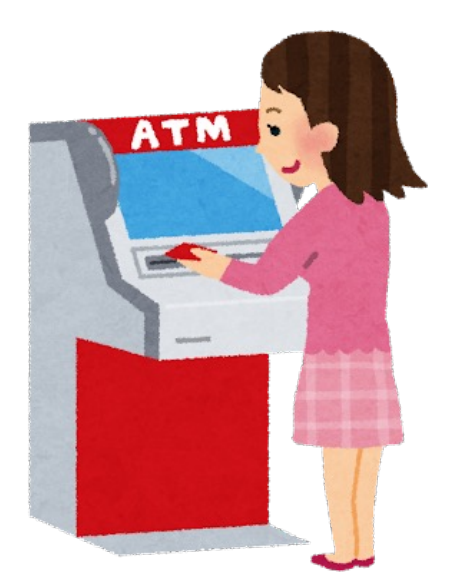

## 商品券の購入 - 銀行振込 - (3/4)

銀行振込後、振込通知を必ず実行してください。

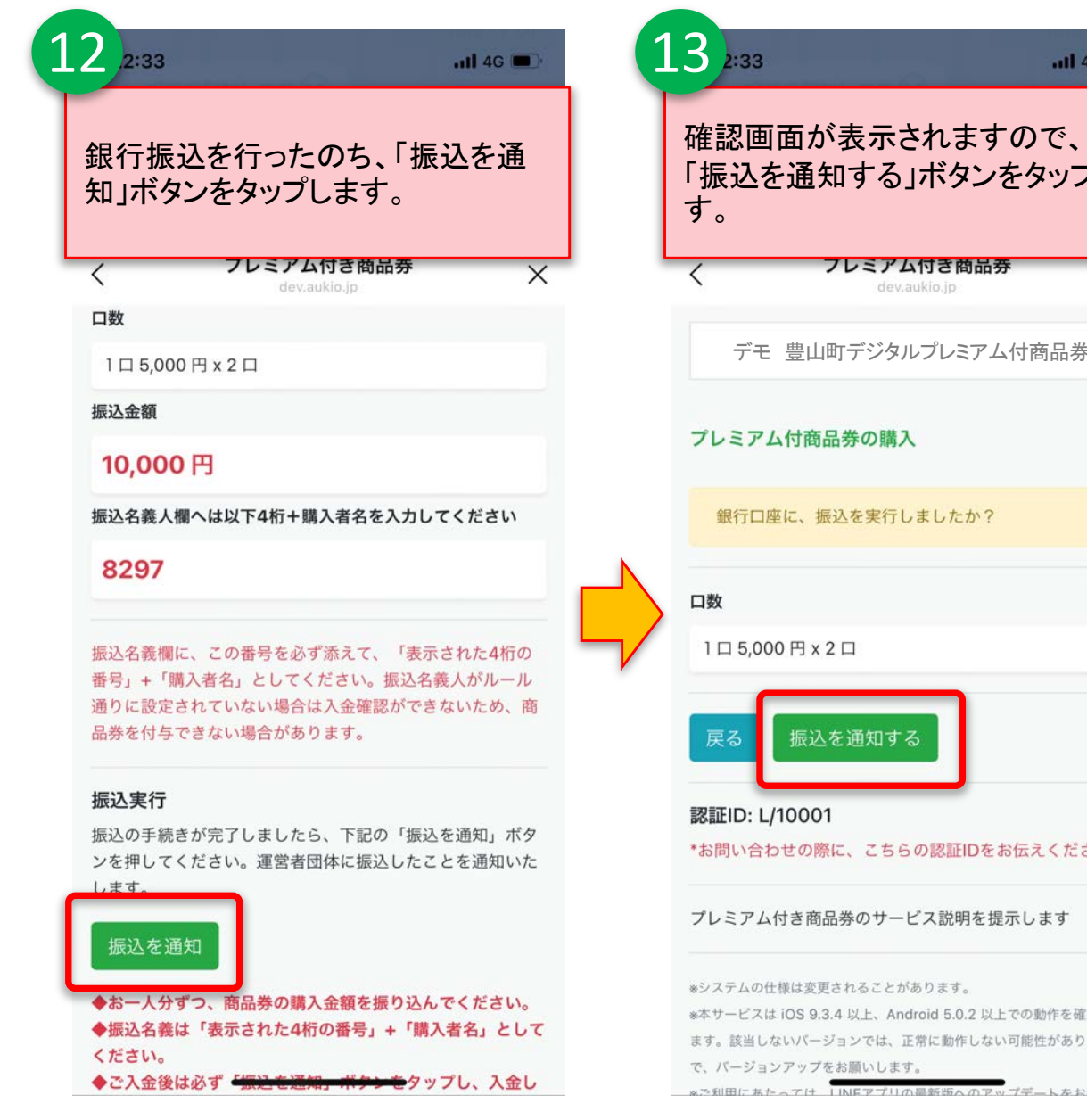

| ig 🔳                              | 14 2:33 •••• •••• ••••                                                                                                    |   |
|-----------------------------------|----------------------------------------------------------------------------------------------------|---|
| 再度<br><sup>パ</sup> しま             | 振込を通知すると下記の画面が表<br>示されます。事務局側で入金を確認<br>する作業を行いますので、3営業日<br>お待ちください。                                                                                                    |   |
| ×                                 | く<br>フレミアム付き商品券<br>dev.aukio.jp                                                                                                    |   |
|                                   | デモ 豊山町デジタルプレミアム付商品券                                                                                                    |   |
|                                   | プレミアム付商品券の購入<br>振込を通知しました。振込が確認されるまでお待ちく<br>ださい。                                                                                                    |   |
|                                   |                                                                                                    | 1 |
|                                   | 銀行振込先                                                                                                    | l |
| ×1.).                             | <ul> <li>銀行振込先</li> <li>金融機関名:愛知東農協</li> <li>支店名:東栄支店</li> <li>口座種別:普通</li> <li>口座番号:0056317</li> <li>口座名義:一般社団法人東栄町観</li> <li>光まちづくり協会 会長 大脇 聡</li> </ul>                                             |   |
| ۲<br>۲۰۰                          | <ul> <li>銀行振込先</li> <li>金融機関名:愛知東農協</li> <li>支店名:東栄支店</li> <li>口座種別:普通</li> <li>口座番号:0056317</li> <li>口座名義:一般社団法人東栄町観</li> <li>光まちづくり協会 会長 大脇 聡</li> <li>ロ数</li> </ul>                                 |   |
| ٤<br>Lı°                          | <ul> <li>銀行振込先</li> <li>金融機関名:愛知東農協<br/>支店名:東栄支店<br/>口座種別:普通<br/>口座番号:0056317</li> <li>口座名義:一般社団法人東栄町観<br/>光まちづくり協会 会長 大脇 聡</li> <li>ロ数</li> </ul>                                                     |   |
| ž 1/0                             | <ul> <li>銀行振込先</li> <li>金融機関名:愛知東農協<br/>支店名:東栄支店<br/>口座種別:普通<br/>口座番号:0056317</li> <li>口座名義:一般社団法人東栄町観<br/>光まちづくり協会 会長 大脇 聡</li> <li>ロ数</li> <li>105,000円×20</li> <li>振込金額</li> </ul>                  |   |
| <b>さい。</b><br>認してい<br>ますの<br>願いしま | <ul> <li>銀行振込先</li> <li>金融機関名:愛知東農協<br/>支店名:東栄支店<br/>口座種別:普通<br/>口座番号:0056317</li> <li>口座名義:一般社団法人東栄町観<br/>光まちづくり協会 会長 大脇 聡</li> <li>ロ数</li> <li>ロ数</li> <li>1ロ 5,000 円 x 2 ロ</li> <li>振込金額</li> </ul> |   |

all

## 商品券の付与 - 銀行振込 - (4/4)

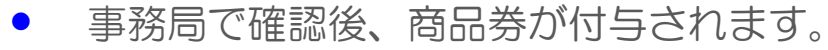

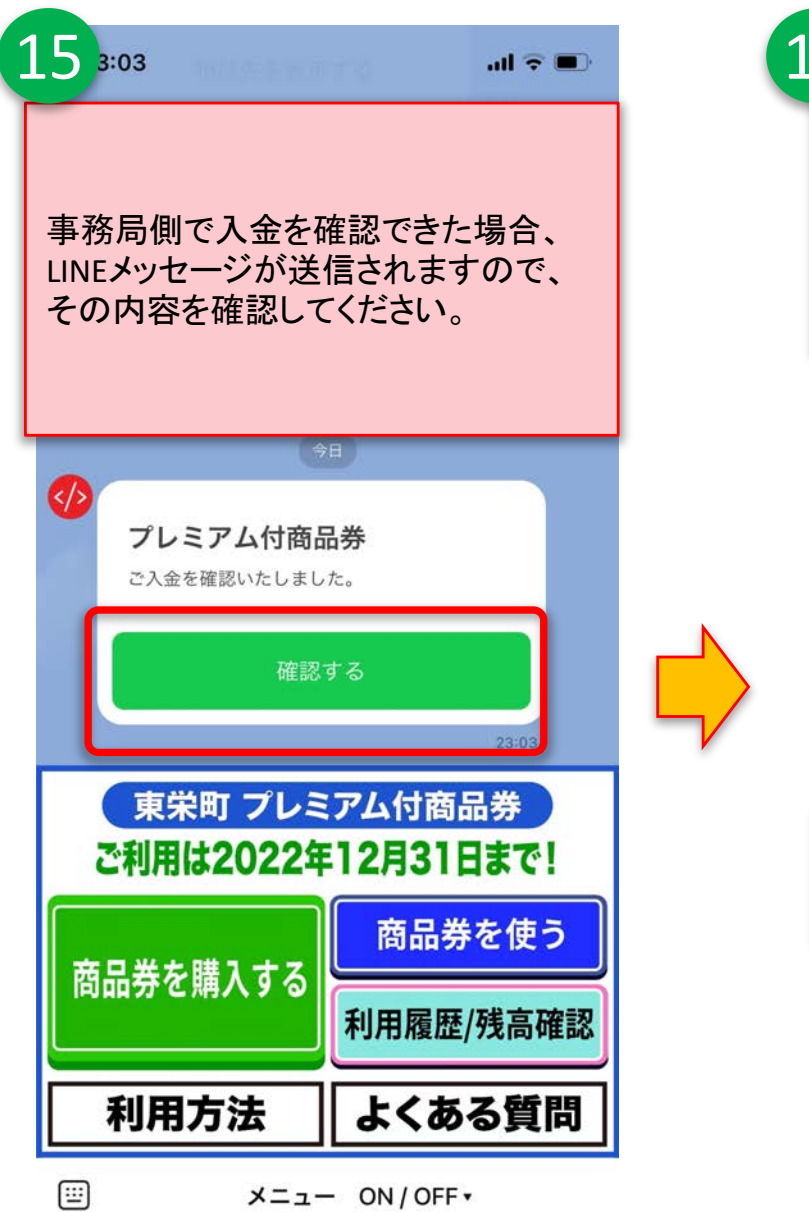

| 6 23:15                |       |                         | .ul 4G 🔳 🤇 |  |  |  |  |
|------------------------|-------|-------------------------|------------|--|--|--|--|
| 銀行振込で購入した分が付与されま<br>す。 |       |                         |            |  |  |  |  |
|                        |       |                         |            |  |  |  |  |
| デモ豊山町・                 | デジタノ  | レプレミアム付                 | 商品券        |  |  |  |  |
| 取扱いホテル                 | 洋細    | 申請/購入                   | 利用履歴       |  |  |  |  |
| プレミアム付商品券を購入いただけます。    |       |                         |            |  |  |  |  |
| 利用可能金額合計               |       |                         |            |  |  |  |  |
| 14,000円                |       |                         |            |  |  |  |  |
| プレミアム付商品券              | 購入履   | 歴                       |            |  |  |  |  |
| 有効期限                   | 口数    | 購入金額                    | 決済手段       |  |  |  |  |
| 2023年02月28日            | 2 ເ€∩ | <mark>≯</mark> 10,000 円 | 銀行振込       |  |  |  |  |
|                        |       |                         |            |  |  |  |  |

#### プレミアム付商品券を購入

\*ただし、購入限度額に達している場合には、購入すること ができません。

EXETID: 1/10001

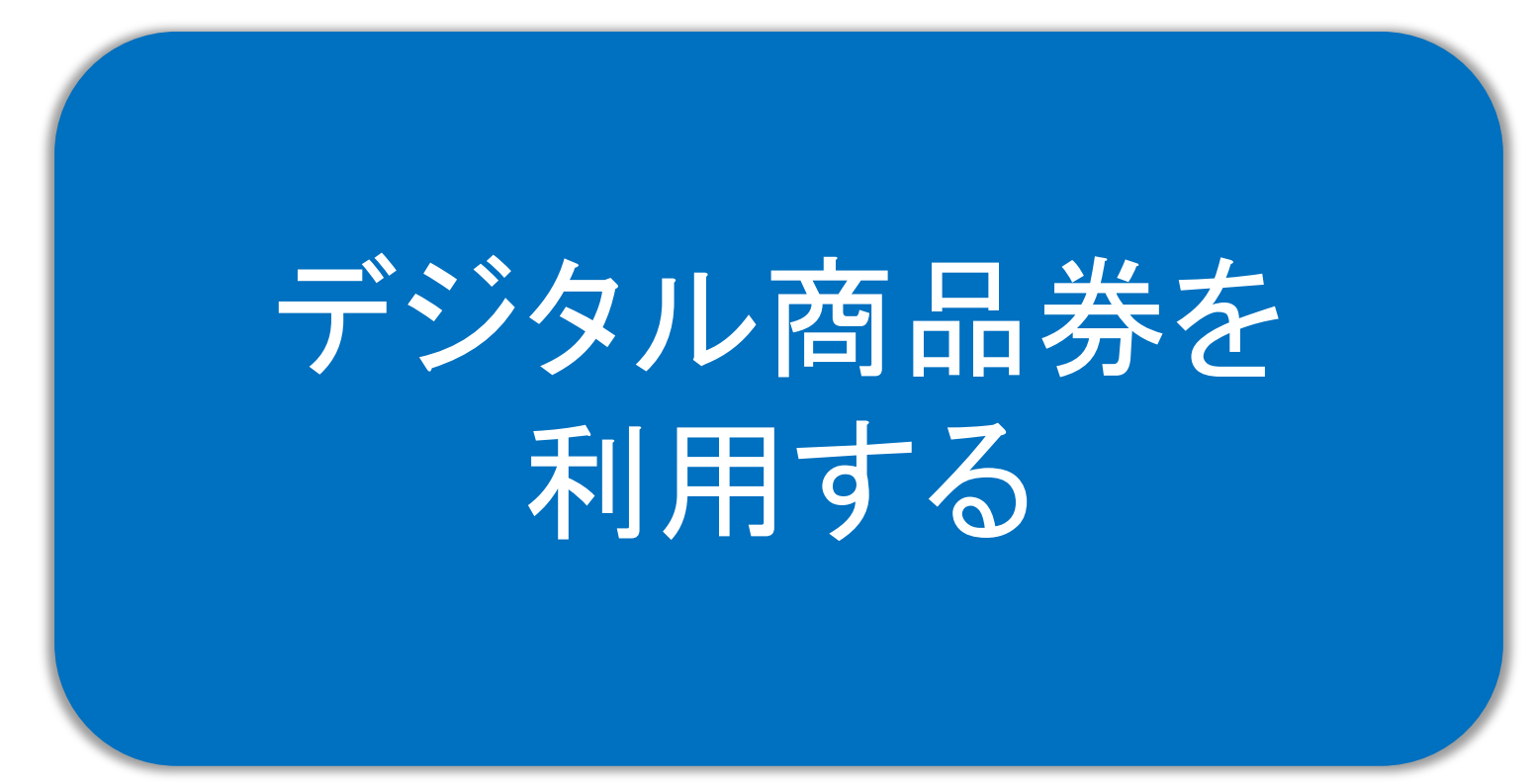

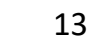

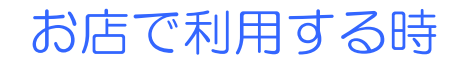

- 実際の利用ですが、下記の様に利用いただくことになります。操作画面を店員と 一緒に確認しながら行ってください。
- デジタル商品券を利用できるお店には、店舗専用QRコードがレジ付近に設置されています。会計の前にQRコードを読み込みし、店員と一緒に確認しながら画面を操作してください。

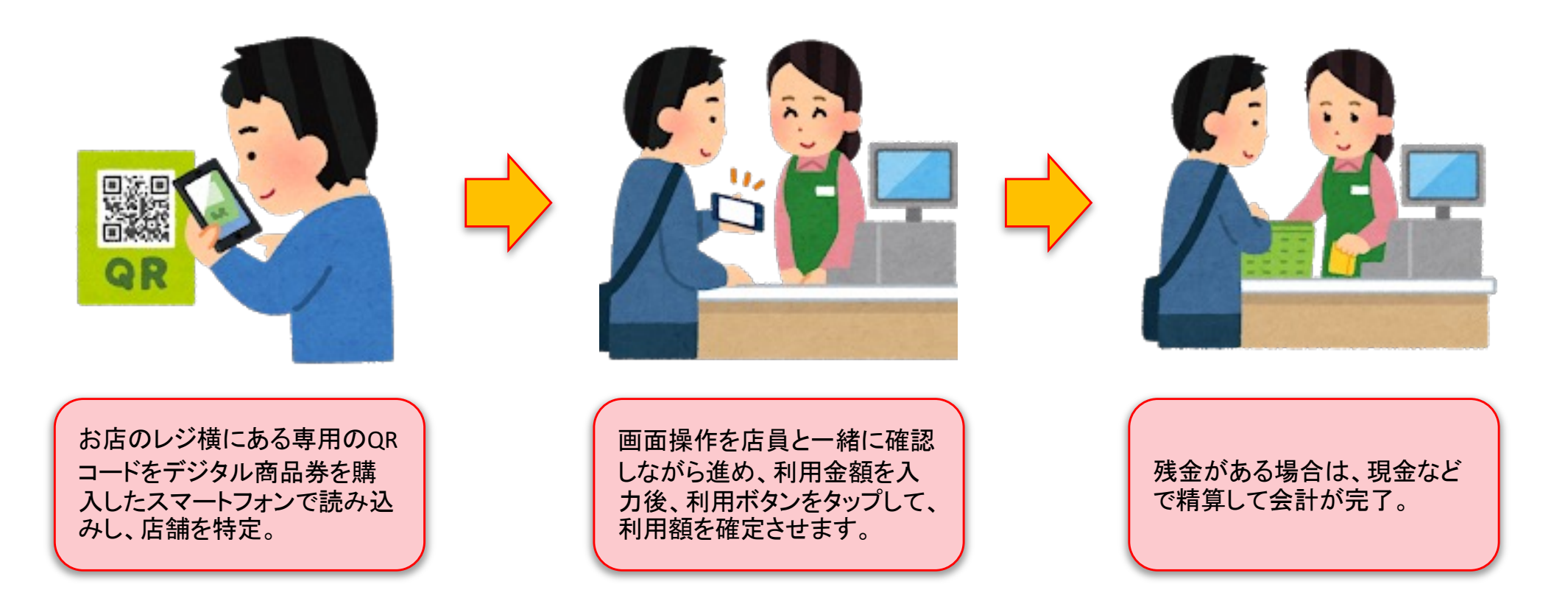

## デジタル商品券の利用(1/2)

利用者はお店専用のQRコードを読んで利用する店舗を特定し、利用金額を入力します。

3 2 18:16 7 18:15 🔊 18:16 🗸 .... 🕆 🔳 利用者は、STEP2を表示する、 利用者は、希望の利用金額を をタップします。 利用者はレジ横のQRコードを 入力し、確認ボタンをタップし 読み込んで、利用店舗を指定 ます。 \*ここまでの①から③までの し、利用可能金額の範囲内で ステップは利用者側で準備を 希望の利用金額を入力します。 例)548円を利用 する操作になります。次の④ 利用可能金額合計 の画面から店員と一緒に確認 4,480円 して進めてください。 現在の日時: 2021年10月04日 18時15分53秒 利用店舗 東栄町 デジタル商品券 利用金額 必須 東栄ストア 548 デジタル商品券の利用 確認する 利用可能金額合計 STEP1 現在の日時: 2021年10月04日 18時16分07秒 4,480円 \*おつりはでません。額面以上のお買い物時にご使用くださ 110 利用店舗 \*クーポン券で購入後の返金はいたしません。 \*この操作画面は、店員さんに提示しながら行なってくださ 東栄ストア 610 利用金額 必須 利用金額 キャンセルする 548円 確認する \*お店の詳細へ戻る STEP2を表示する 再入 \*おつりはでません。額面以上のお買い物時にご使用くださ 認証ID: L/10001 110 \*お問い合わせの際に、こちらの認証IDをお伝えください。 \*クーポン券で購入後の返金はいたしません。 \*おつりはでません。額面以上のお買い物時にご使用くださ

## デジタル商品券の利用(2/2)

店員と一緒に、利用店舗・金額を確認して、デジタル商品券を利用します。(この2つの画面を店員さん)
 に見せながら操作してください)

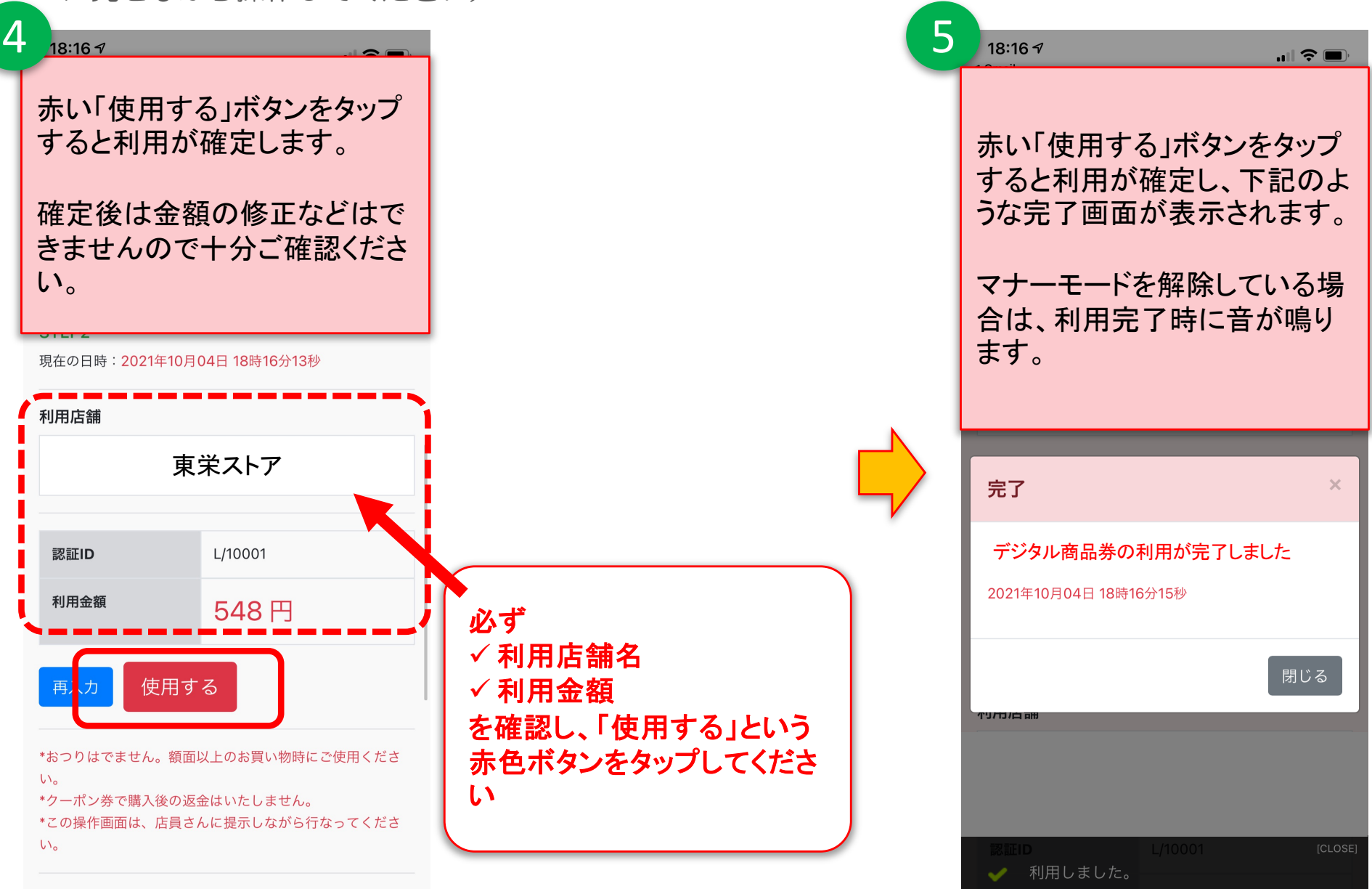